## **INSTRUCTIONS**

Please bear in mind that computer-based training/learning in VA computer networks is <u>not without</u> problems (i.e., access, speed and connectivity to TMS courses, BLS/ACLS eLearning, etc.) so accessing the mandatory courses now is not unwise. As you establish your new learning accounts (instructions provided below), use your most commonly used LOGIN information for <u>both</u> HealthStream and Oridion so you can easily remember. <u>Always</u> print 2 certificates of training for every lesson you complete (for your NM and your very own record). <u>You are</u> <u>REQUIRED to present your certificates of training before the start of your training sessions</u>. Thank you! A) HealthStream for the Alaris IV pumps & modules

PLEASE FOLLOW THESE STEPS

- Go to learn.healthstream.com/accesspoint/alaris
- Choose the country and the state in which your facility is located.
- From the list, choose your facility (VA Medical Center- Durham) and click the 'Next' button at the bottom of the screen.
- Click <u>First time students click here to register</u> and complete the account registration form. (ICU staff who recently accessed HealthStream for CRRT module, please use the same login info).
- Click Submit
- Click the HospitalDirect tab
- Find the <u>Alaris® System and IV Sets and Accessories Module Specific</u> (DO NOT choose the Basic version) course listing (or search in the catalog)
  - 1. RN and LPN will enter code 42
  - 2. Respiratory will enter code 59

Note: Turn OFF all pop up blockers!

If you have **support questions**, contact HealthStream's **Customer Care team** at **1-800-521-0574** or at **customer.service@healthstream.com**.

B) Oridion Knowledge Center for Basic Capnography and etCO2 Monitoring (ICUs, ED, Cath Lab, GI, IRU/Rad., PACU, Med-Surg., Bronch)

(Always print 2 certificates or transcripts of training for lessons you complete).

PLEASE FOLLOW THESE STEPS

- 1. Go to www.capnographyeducation.com
- 2. Select a language (English, Français, español, 日本語)
- 3. "Request New Account", by clicking the "login" link
- 4. Be sure to fill in all \*Required Fields. Please be sure to remember your username and password

*Note: \*Define your role for continuing education credit- choose Nursing or Respiratory Therapist for CE accreditation* 5. After your account is created you will be taken to a home screen

- 6. Click on End User Courses
- 7. Click on the course you would like to take

8. Enroll

9. Click on the relevant course title (listed below along with respective hospital units/settings) & the course will launch in a new window (turn OFF all pop up blockers!)

- Capnography Monitoring: Understanding the Basics (ICUs, ED, Cath Lab, IRU/Rad., PACU, GI, Bronch., Med-Surg.)
- A Guide to Monitoring etCO2 during Opioid Delivery (ICUs, PACU, Med-Surg. & All Other Settings Where PCA is Used Except Hospice)
- A Guide to Capnography during Procedural Sedation (ICUs, ED, Cath Lab, IRU/Rad., PACU, GI, Bronch. & All Other Moderate Sedation Areas)
- 4 A Guide to Capnography in the Management of the Critically III Patient (ICUs)